## **Creating Binding Connector**

You can create a Binding Connector in the following ways:

- Using the Parametric diagram toolbar
- Using the smart manipulator toolbar

## Using the Parametric diagram toolbar

To create a Binding Connector from the Parametric diagram toolbar

- 1. Click the **Binding Connector** button.
- 2. Select the source of the connector (Constraint Parameter or Part Property).
- 3. Select the target of the connector.

## Using the smart manipulator toolbar

To create a Binding Connector from the smart manipulator toolbar

- 1. Select the connector's source (either Constraint Parameter or Part Property).
- 2. From the smart manipulator toolbar, select the Binding Connector button.
- 3. Select the target of the connector.